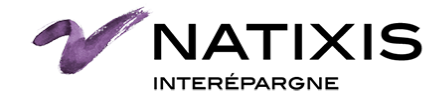

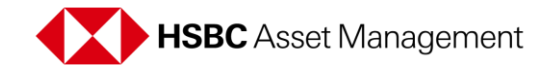

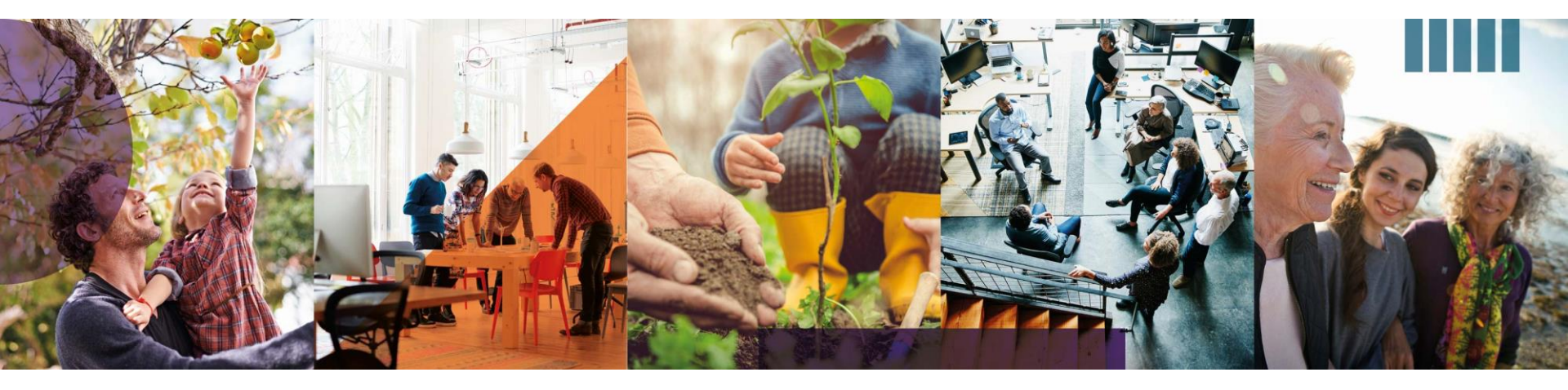

# **Présentation Espace Personnel**

12/11/2024

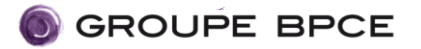

# **Découvrez l'Espace personnel**

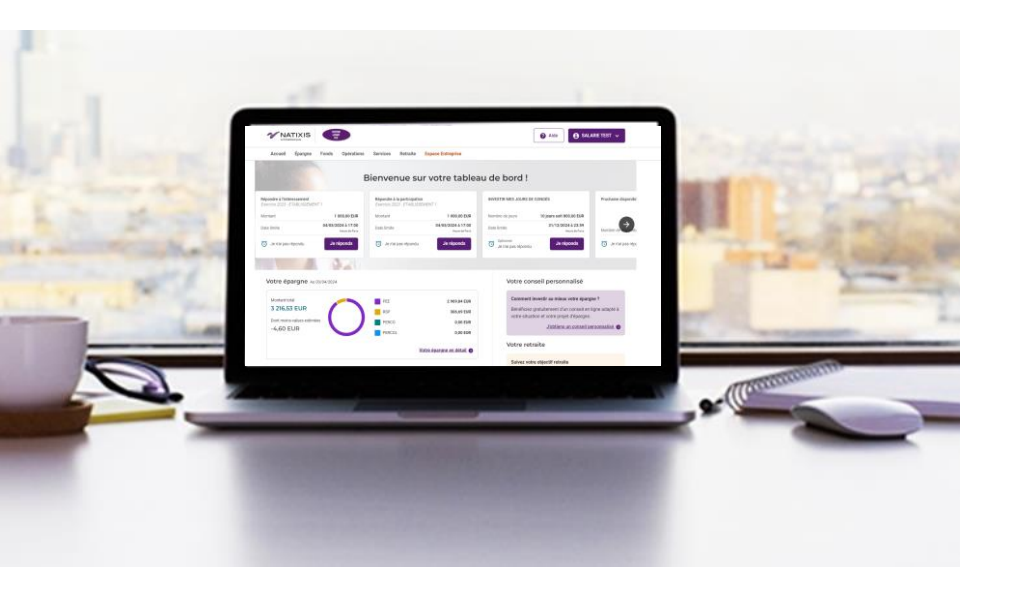

## Simple, intuitif, ergonomique.

Digitalisez vos opérations grâce à l'Espace personnel !

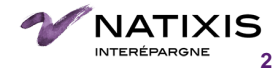

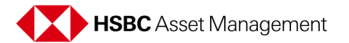

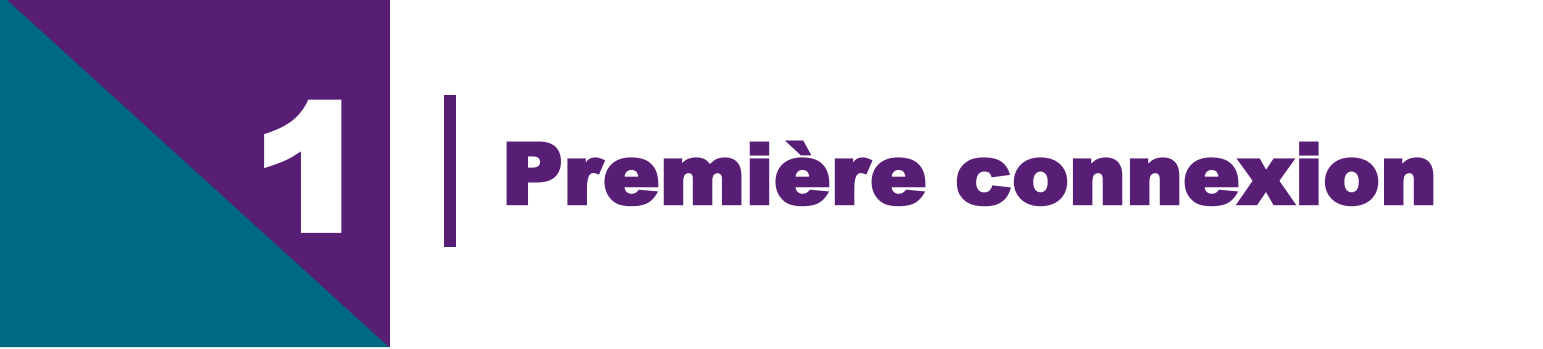

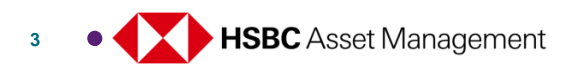

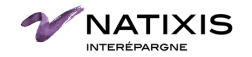

## Première connexion ?

## Activez votre compte épargnant sur votre Espace personnel

#### Réception d'un e-mail d'activation

Vous allez recevoir (courant janvier) un email avec votre n° d'entreprise et code serveur ou un mot de passe provisoire Vous ne retrouvez pas cet e-mail ? Contactez votre hotline au numéro habituel

#### 2 Activation du compte

Entrez sur votre Espace personnel vos identifiants (n° d'entreprise + code serveur) ou bien votre adresse e-mail ainsi que votre mot de passe provisoire

- 3 Définition du mot de passe Personnalisez votre mot de passe
  - Votre compte est activé !

Complétez votre profil (n° de mobile, coordonnées bancaires, changement adresse e-mail le cas échéant)

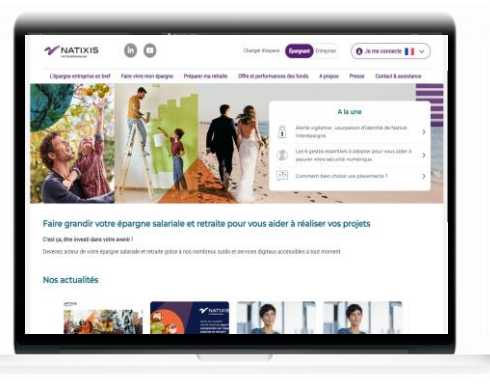

Rendez-vous sur https://www.interepargne.natixis.com/ L'email d'activation vous sera adressé courant janvier 2025

#### A quelle adresse recevrezvous cet email ?

Vous recevrez l'email à l'adresse utilisée pour la gestion de votre épargne salariale chez HSBC.

#### Que se passe-t-il si vous n'avez d'adresse email renseignée ?

Dans ce cas, les éléments d'activation de votre nouvel espace sécurisé vous seront adressés par courrier postal

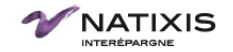

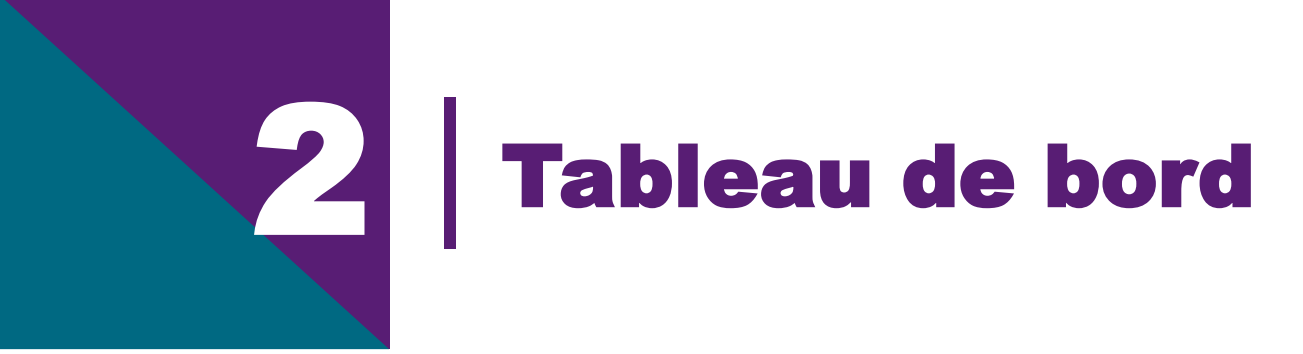

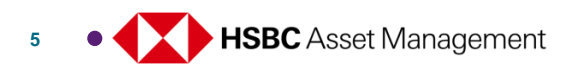

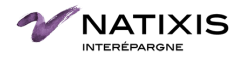

## Tableau de bord

- 1 Répondez à votre participation et/ou intéressement
- 2 Visualisez vos opérations en cours
- **3** Visualisez votre abondement
- 4 Accédez à votre conseil personnalisé
- 5 Etablissez votre plan d'action retraite
- 6 Visualisez vos actualités

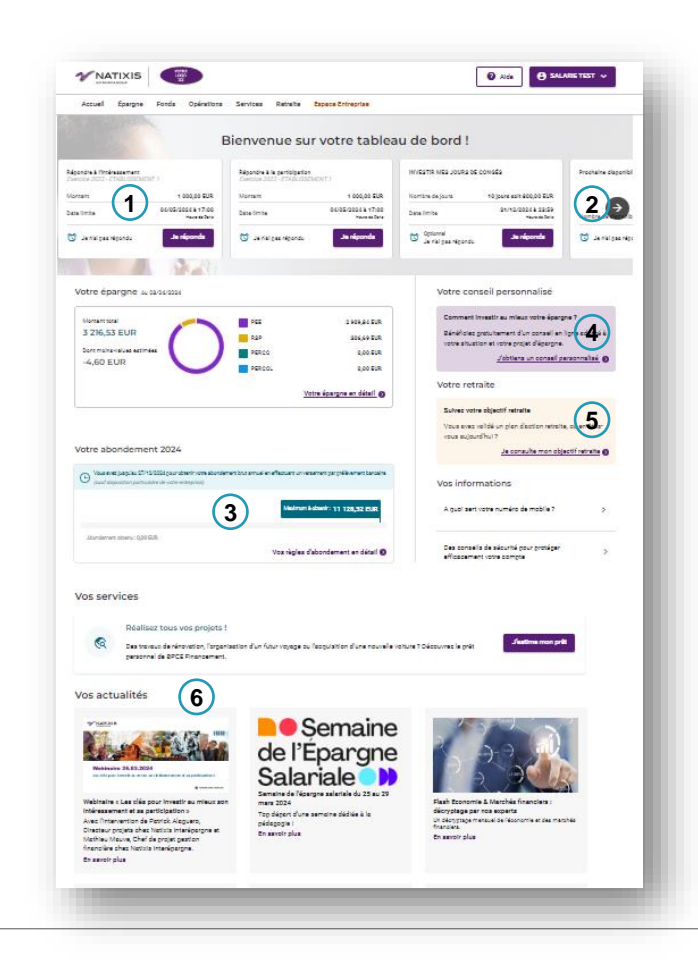

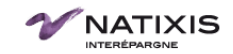

## Tableau de bord

#### 1 « Epargne »

- Votre épargne en détail
- Obtenir un conseil personnalisé
- · Estimer mon épargne nette
- Mon abondement
- Choisir mon mode de gestion

#### 2 « Fonds »

- 3 « Opérations »
  - Opérations passées
    - Historique et suivi
  - J'épargne
    - Répondre à ma prime
    - Répondre à ma disponibilité
    - Faire un versement
    - Investir mes jours de congés
  - Je gère
    - Modifier mes placements
    - Transférer un compte
  - Je perçois
    - Demander un remboursement
    - Cas de déblocage

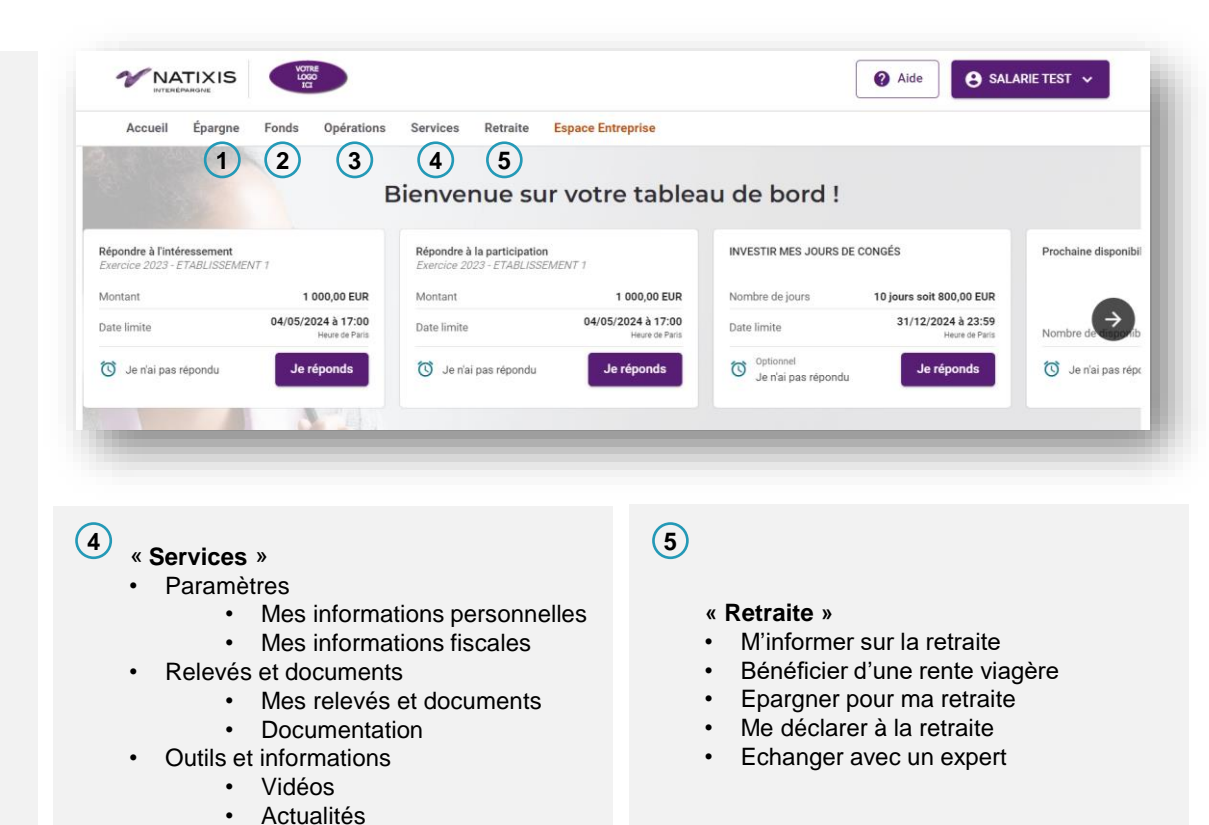

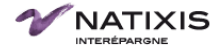

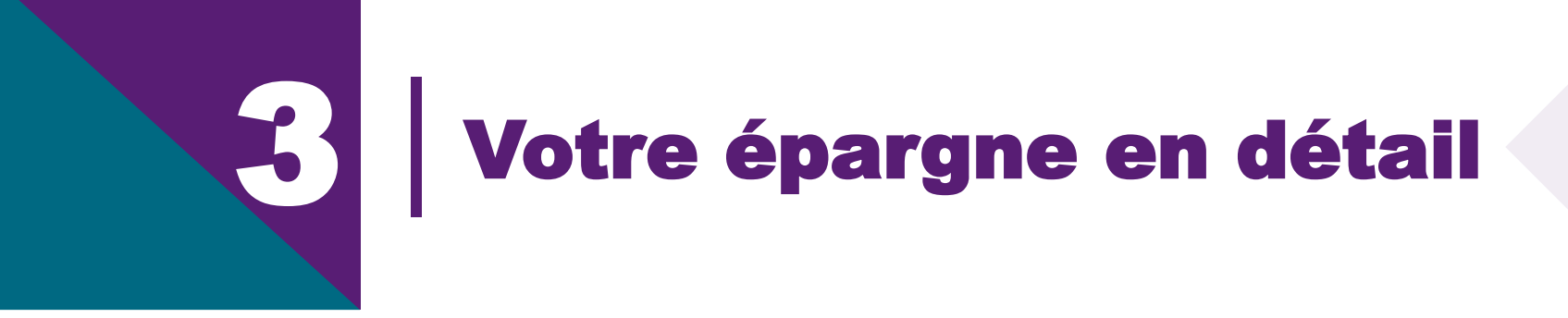

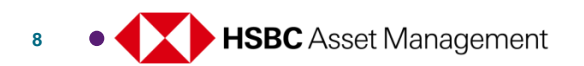

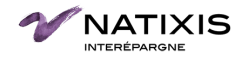

## Votre épargne en détail Onglet « Epargne »

#### Visualisez

- Votre épargne totale
- 2 Votre Plan d'Épargne Entreprise et/ou Retraite
- 3 Vos autres comptes
- Détail sur votre épargne entreprise
- 5 Détail sur votre épargne retraite
- 6 L'origine de votre épargne
- C La répartition de votre épargne
- 8 L'évolution de votre épargne
- 9 Vos disponibilités

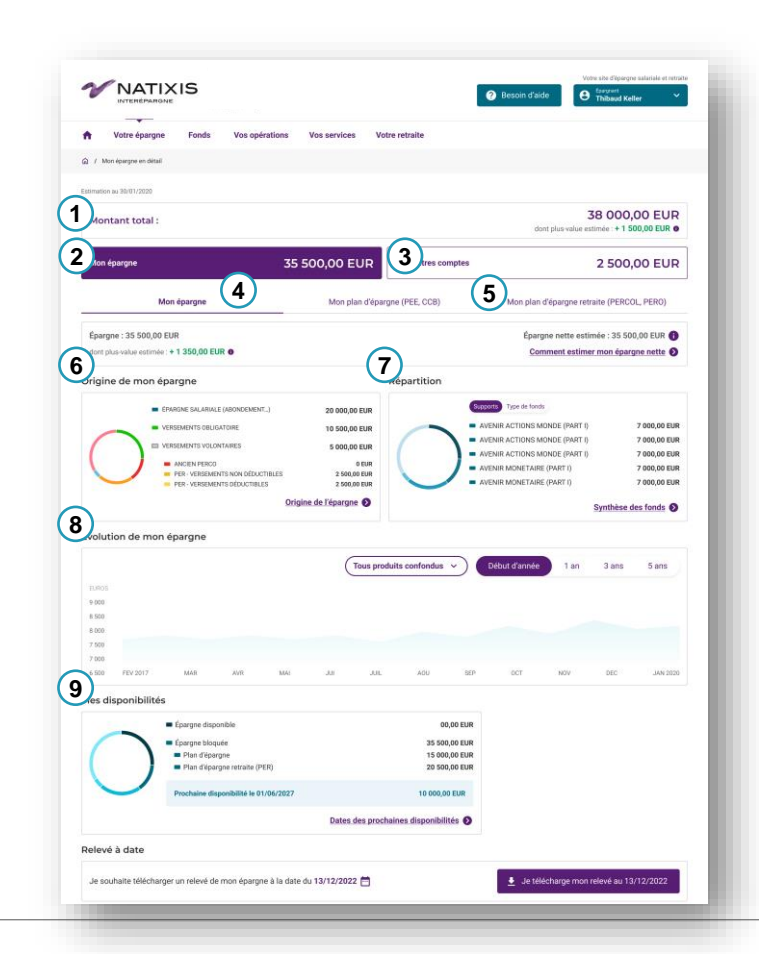

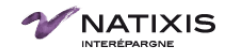

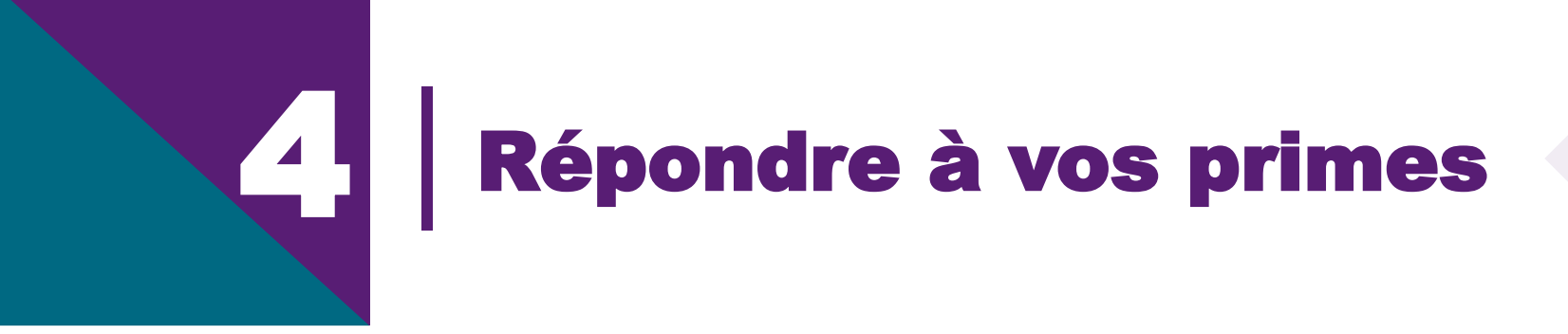

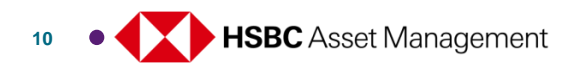

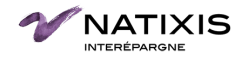

## Répondre à votre participation et/ou votre intéressement

Répondez à votre participation et/ou intéressement depuis votre tableau de bord en cliquant sur « Je réponds ». Retrouvez le tuto <u>ici</u>.

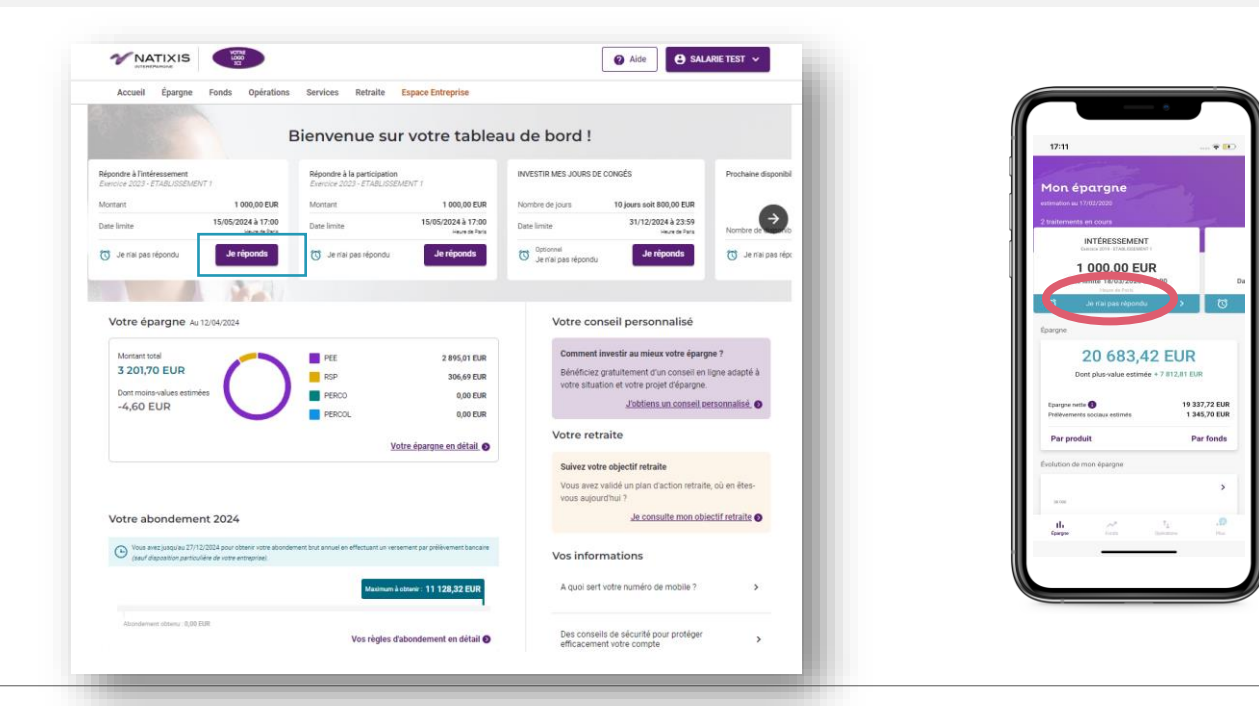

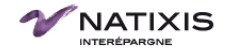

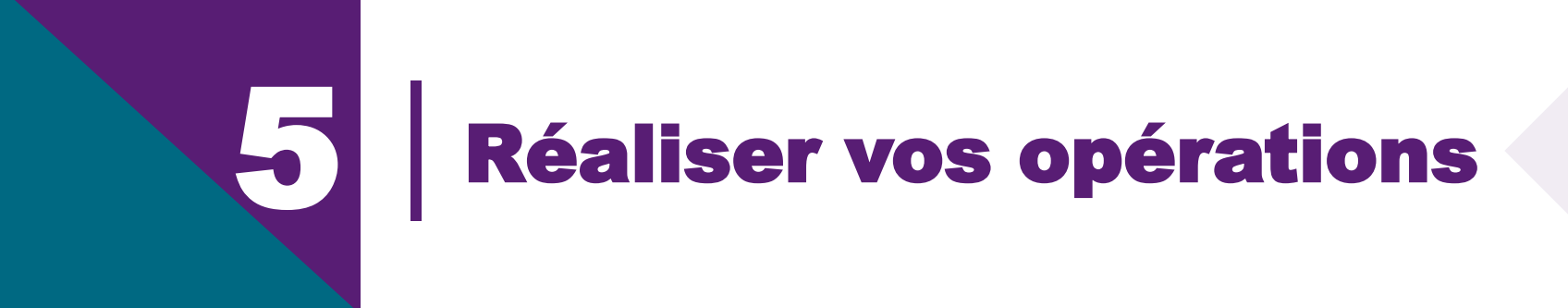

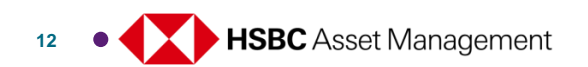

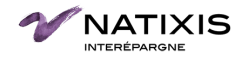

#### **Versements volontaires**

Depuis votre tableau de bord, accédez à vos versements volontaires

- 1 En cliquant sur « Opérations »
- (2) Puis sur « Faire un versement »

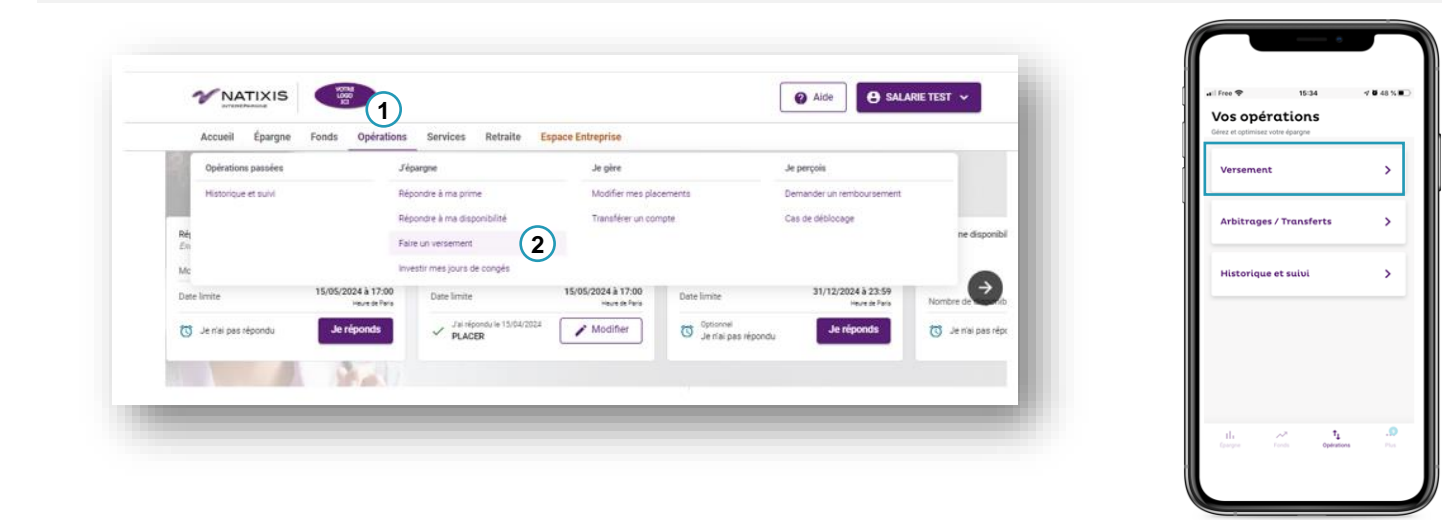

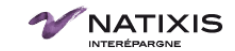

#### **Versements volontaires**

Sélectionnez le type de versements que vous souhaitez réaliser :

- « **ponctuel** » par virement/carte bancaire/prélèvement sur compte bancaire ou en réinvestissant de l'épargne disponible.

- « programmé »

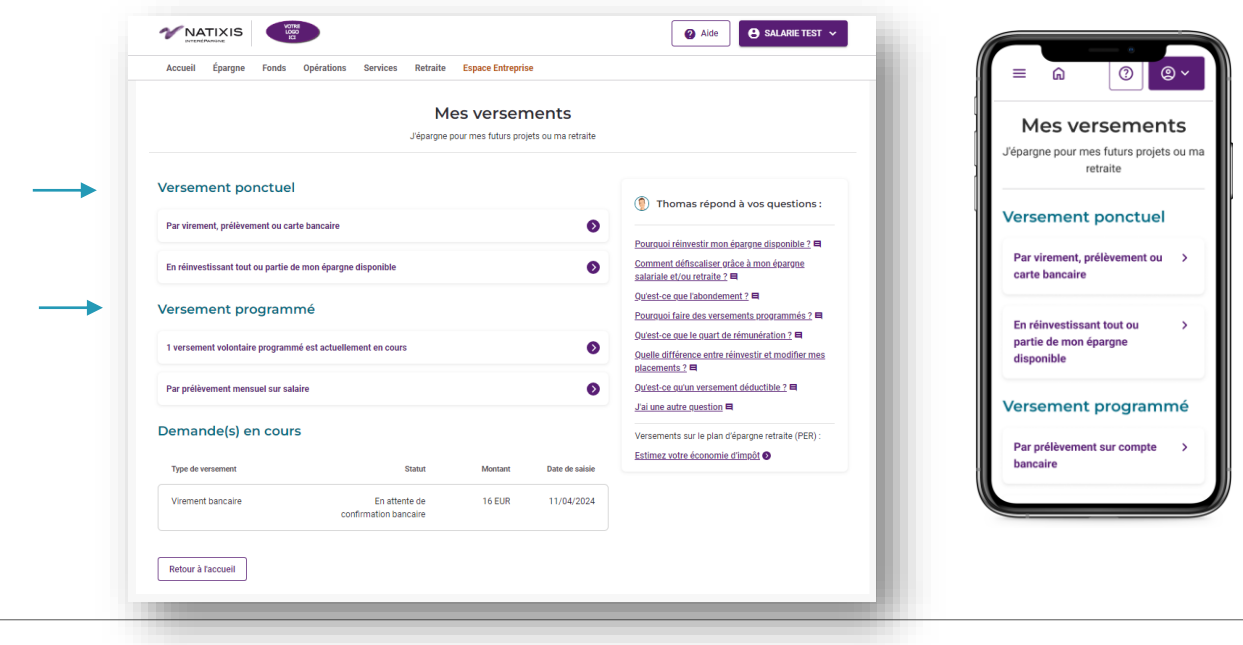

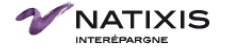

Cette communication est produite par Natixis Interépargne et diffusée par HSBC Global Asset Management (France) qui ne saurait être tenue responsable de son contenu. Aucune information contenue dans cette communication ne saurait être interprétée comme possédant une quelconque valeur contractuelle. Natixis Interépargne et HSBC Global Asset Management (France) ne sauraient être tenus responsables de toute décision prise ou non sur la base d'une information contenue dans cette communication, ni de l'utilisation qui pourrait en être faite par un tiers.

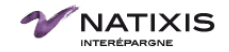

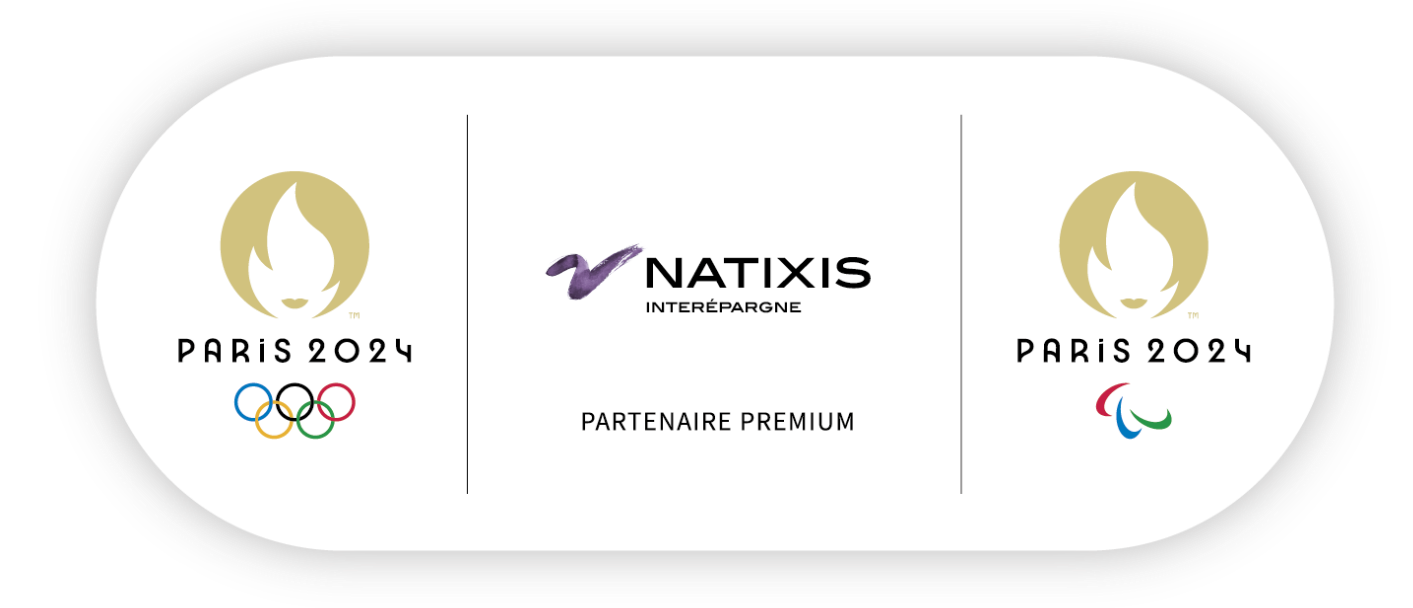

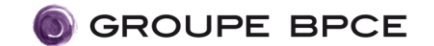

Natixis Interépargne fait partie de Global Financial Services, les métiers mondiaux du Groupe BPCE